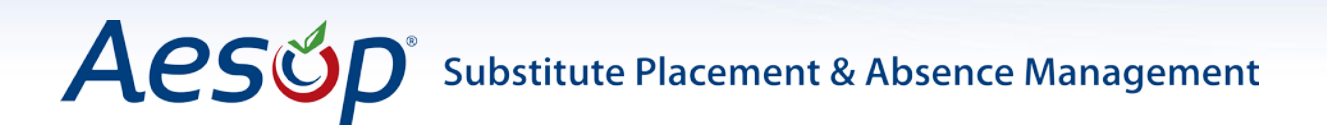

# Attaching a Document to Letter Writer Web Guide

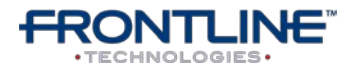

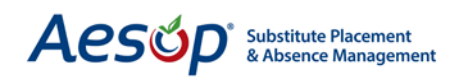

#### Introduction

Aesop's Letter Writer is an extremely useful feature, but a number of users have asked us how to attach a document to a letter. At this time there is no "attach" function, but this guide will walk you through the process of creating a link to your document and placing the link in your letter for recipients to download.

### **Creating a Cloud Storage Account**

If you do not already have a cloud storage account, go to one of many **free** cloud storage websites (see the list at the end of the document). For the purposes of this help guide we will use <u>www.box.net</u> to attach a document to our Letter Writer letter. Box.net is a free and secure way to upload documents, photos, and videos to the internet.

Open <u>www.box.net</u> in your browser window.

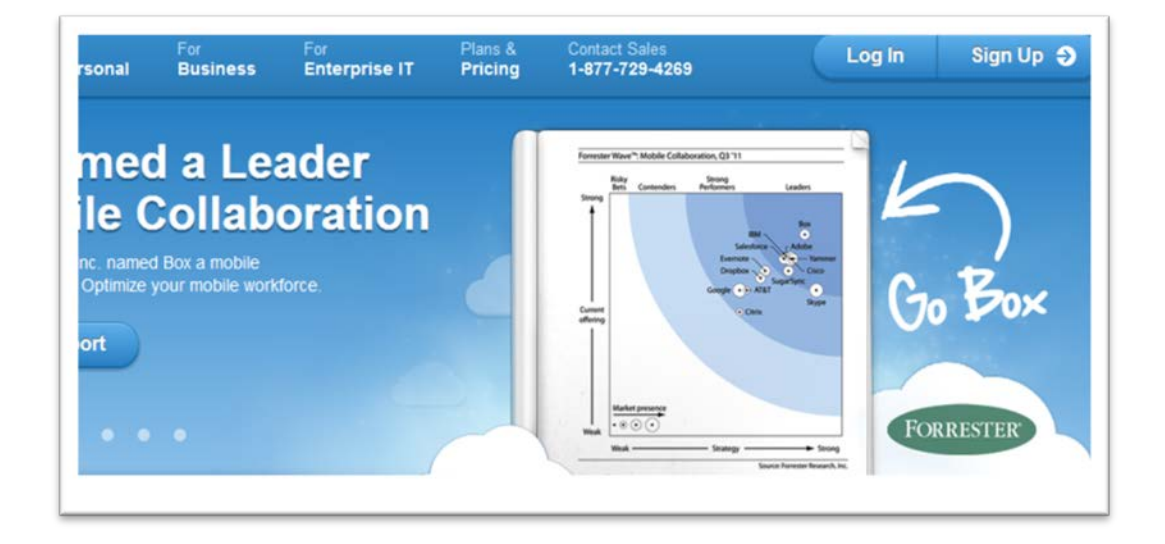

If you do not already have an account, click **SIGN UP** in the top right corner of the website to create a *free* account.

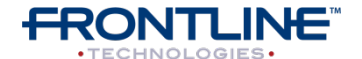

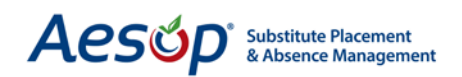

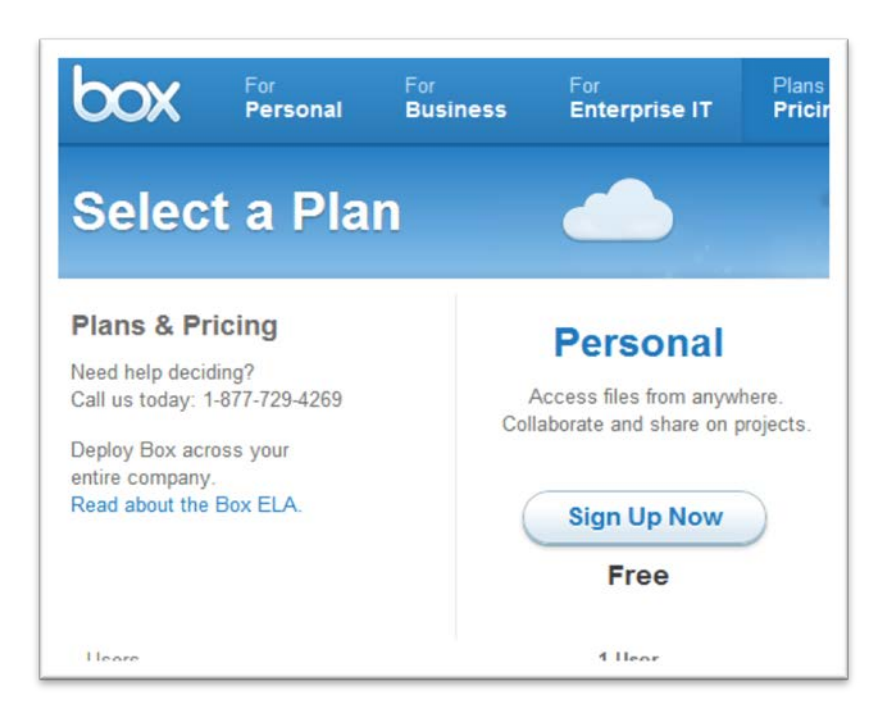

Choose the free **PERSONAL** plan; click **SIGN UP NOW**. Enter your information to create your account. You will receive **5 GBs of free storage**; that will be more than enough space to store your documents.

| First Name:       |                                                  |
|-------------------|--------------------------------------------------|
| Last Name:        |                                                  |
| 🖪 Email:          |                                                  |
| Password:         |                                                  |
|                   | Strength                                         |
| Confirm Password: |                                                  |
| Your Phone:       |                                                  |
| Storage:          | 5 GB - Free                                      |
|                   | I agree this is for non-<br>commercial use only. |

Once you have completed filling out the registration form, click **CONTINUE**.

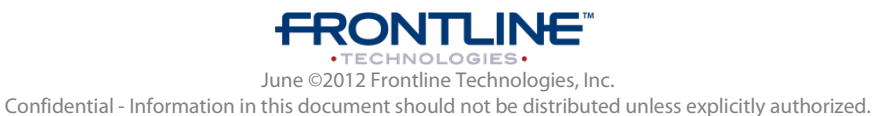

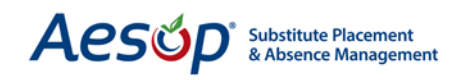

## Uploading a Document to the Cloud

Once you are logged in to your new account, you should see the **UPLOAD** button at the top right of the website. Click the **UPLOAD** button.

| Files  | Contacts | Apps  | My Account - |          | Tags    |
|--------|----------|-------|--------------|----------|---------|
| olders |          |       |              | 🕈 Upload | 🕈 New * |
|        |          |       |              |          |         |
|        | This fol | daria |              |          |         |

After clicking **UPLOAD**, a dialogue box will appear. Click through to find the document you would like to attach.

|                       |                     |                   |            |              | 2     |
|-----------------------|---------------------|-------------------|------------|--------------|-------|
|                       |                     |                   | • ••       | Search Libro | ries  |
|                       |                     |                   |            |              | · 🗆 🤅 |
| see your files and ar | rrange them by fold | der, date, and    | d other pr | operties.    |       |
| ents                  | -                   | Music<br>Library  |            |              |       |
| s                     |                     | Videos<br>Library |            |              |       |
|                       |                     |                   |            |              |       |
|                       |                     |                   |            |              |       |
|                       |                     |                   |            |              |       |
|                       |                     |                   |            |              |       |
|                       |                     |                   | - All      | Files        |       |

Click **OPEN**.

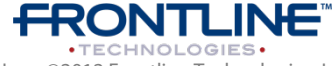

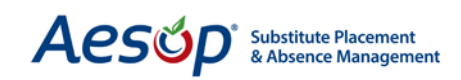

|                     | Upload Files                             | ? |
|---------------------|------------------------------------------|---|
|                     | Selected files:                          |   |
|                     | JonSD_SchoolLoad.xisx<br>Add description | × |
| ag file<br>lect fil | Add more files                           |   |
| u can<br>ore by     | Upload to:                               |   |
|                     | All Files                                | ÷ |

You can now add more documents if you would like. Now, click **UPLOAD**.

Your document will appear with a *blue bar* showing the upload status.

| L Jump to f | older    |        |  |
|-------------|----------|--------|--|
| All Fil     | es and F | olders |  |
|             |          |        |  |
| 2           |          |        |  |
| T.T.B.B.    |          |        |  |

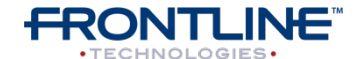

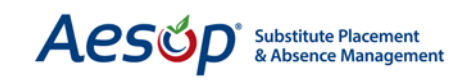

Once the document has finished uploading, click the arrow to access the drop-down menu; hover over **SHARE** and click **GET LINK TO FILE**.

| All File  | es and Fold                                                                                                    | ler | S                                                                                       |
|-----------|----------------------------------------------------------------------------------------------------|-----|-----------------------------------------------------------------------------------------|
| JonSD_Sci | <ul> <li>Preview</li> <li>Download</li> <li>Upload New Versi</li> <li>Lock File UPGRADE</li> <li>Share</li> <li>Add Tags</li> <li>File Properties</li> <li>Move or Copy</li> <li>Delete</li> <li>More Actions</li> </ul> | on  | Get Link to File<br>Send Link to File<br>Embed File in Your Site<br>Disable Shared Link |

A dialogue box will appear with sharing options. Choose the **LINK** tab. Highlight the link, hold **CTRL** + **C** to copy the link (or right click, and choose **COPY**).

|            | _        | Choon       | -Udu.AISA          | 00            | CIT ACCC33 |
|------------|----------|-------------|--------------------|---------------|------------|
| 🔁 Link 🛛 🖾 | Send     | D Post      | Embed              | Mobile        |            |
|            | Copy a   | nd paste th | iis link in your e | mail or IM cl | ient:      |
| 3          | https:// | www.box.co  | om/s/63c321b17     | d43cbca9f1d   |            |
|            | * Direc  | t link UPGR | ADE                |               |            |
|            |          |             |                    |               |            |

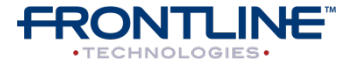

June ©2012 Frontline Technologies, Inc. Confidential - Information in this document should not be distributed unless explicitly authorized.

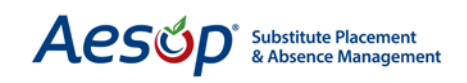

## Adding the Document Link to Letter Writer

Open up the Web Navigator (<u>http://www.aesoponline.com/navigator</u>) and navigate to **REPORTS** > **LETTER WRITER**. Choose the letter you want to edit or create a new letter.

| H                                   | Save                    | eview Letter | View Recipients | Print Let |
|-------------------------------------|-------------------------|--------------|-----------------|-----------|
| r Template Filter                   | <br>A  ← →   #A &&   ]] | ABS ABS.     |                 |           |
| U abe X <sub>2</sub> X <sup>2</sup> | ∃⊟   ④ 僅   <b>*</b> *   |              | <b>I</b>        | 8         |
| Format N                            | ormal • Font            | • Siz        | e               | A -   {   |

Click the **HYPERLINK ICON** (globe with chain link in front of it).

A dialogue box will appear. Make sure you are in the **LINK INFO** tab, place your cursor in the URL field and paste the link (**CTRL + C**) from Box.net into the field.

| E  ∰ ∰   ₩   E E E E E E F N N   B B B   ₩                                              |
|-----------------------------------------------------------------------------------------|
| Font     Font     Size     At+ A      A     Size     Link     Link Info Target Advanced |
| Link Type<br>URL                                                                        |
| Protocol URL<br>https://  www.box.com/s/63c321b17d43cbca9f1d                            |
|                                                                                         |
|                                                                                         |
| OK Cancel                                                                               |

Click **OK**.

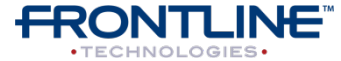

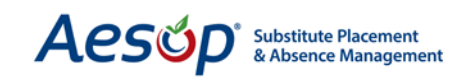

Your link will now show in your letter. When recipients of the letter click the link, the document will download to their computer.

| ation                                                             |                                                                                                    |                         |
|-------------------------------------------------------------------|----------------------------------------------------------------------------------------------------|-------------------------|
| Attaching Documents to Le                                         | etter Writer Save Preview                                                                                                    | Letter                  |
| on Email Parame                                                   | ters                                                                                                    |                         |
| F+       F+       F+       F+       F+       F+       F+       F+ | Letter Template       Filter         Source       Source< | ABC ABC.<br>≣ ≣<br>▼ Si |
| +<br>+<br>+<br>+                                                  |                                                                                                    |                         |

- List of free cloud storage services
- Box.net <u>www.box.net</u> (Mac & PC)
- Dropbox <u>www.dropbox.com</u> (Mac & PC)
- Cloud App <u>www.getcloudapp.com</u> (Mac)
- Google Drive <u>www.drive.google.com</u> (Mac & PC)

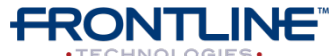